#### Network tools กลุ่มที่ 12

Chrome Remote Desktop การสั่งงานเครื่องคอมพิวเตอร์

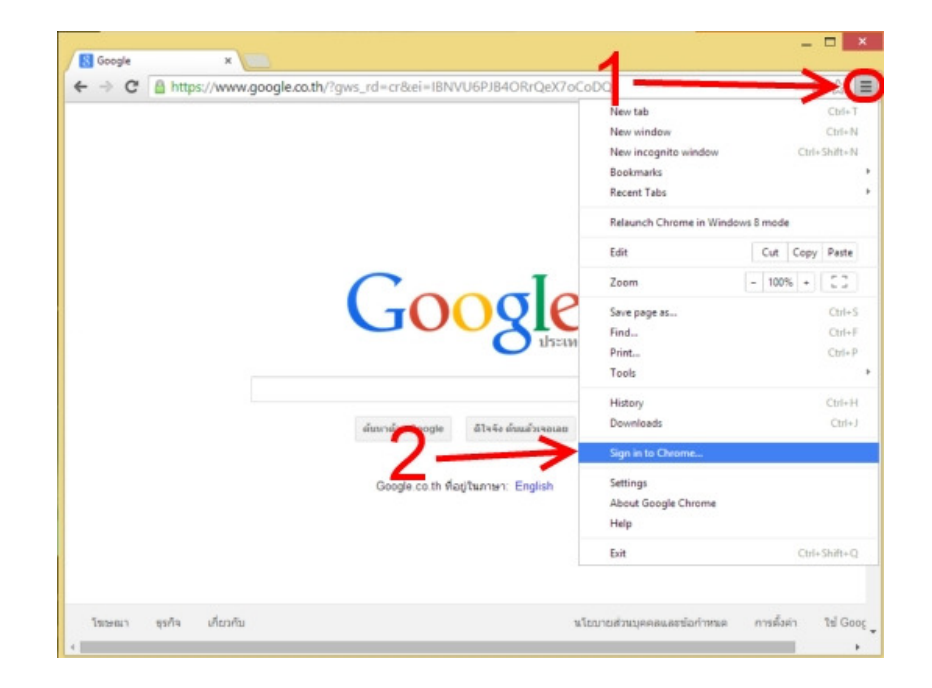

| ×***     | *# (9431) <u>uatināustudzīca</u>                                                            | an chrome.google.com                                                       | π                   | + **                                                                                                    |
|----------|---------------------------------------------------------------------------------------------|----------------------------------------------------------------------------|---------------------|----------------------------------------------------------------------------------------------------|
| มาพราม   | รายละเอียด                                                                                  | ຄວາມເທີນ                                                                   | รายการที่เกี่ยวข้อง | 8-1                                                                                                    |
| Chrome R | ดลิกเ                                                                                       | ที่นี้เพื่                                                                 | ວຕີດຕ້              | <ul> <li>G โละ Googie</li> <li>เข้าถึงคอมพิวเตอร์เครื่องอันเรืออนุยุ</li> </ul>                                                                                                    |
|          |                                                                                             |                                                                            |                     | อย่างปออตภัณห่านหางอินสงอร์แลงคุณ<br>Chrome Remote Desktop allows users to<br>remotely access another computer through                                                                                                    |
|          | Ask the user whoes computer<br>and give you the access code                                 | you wish to access to click 'Share Now'                                    |                     | Chrome browsler or a Chromebook.<br>Computers can be made available on an<br>short-term basis for scenarios such as ad<br>bor semete support on a more loss to                                                                                                    |
|          | A differ card when computer<br>and give proving access code<br>and give proving access code | you with to access to dick "Share Now"<br>4/92/113048/9<br>General General |                     | Chrome Browser or a Chromebook.<br>Computers can be made available on an<br>short-berm basis for scenarios such as ad<br>hos remote support, or on a more long-b<br>basis for remote access to your applicatio<br>and files. All connections are fully secure<br>Chrome Remote Desktop is fully cross-<br>plictome. Provide remote assistance to<br>Windows, Mac and Linux users, or access<br>your Windows RM and above and the M |

จากนั้น ก็ไปติดตั้งปลั๊กอินส่วนเสริม ชื่อ Chrome Remote Desktop คลิกทีนี่เพื่อติดตั้ง

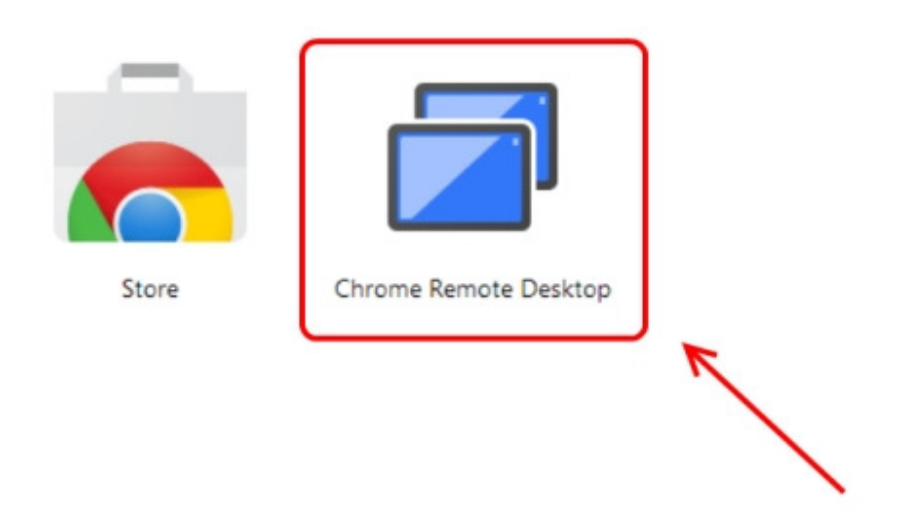

เมื่อติดตั้งเสร็จ ก็ทำการเปิดแอพ Chrome Remote Desktop บน google chrome

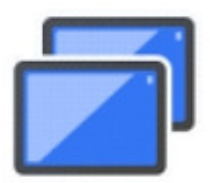

# Chrome Remote Desktop -

## แอปนี้ต้องการ:

| 8 รู้ว่าคุณเป็นใครใน Google                                                                                                    | 0     |
|----------------------------------------------------------------------------------------------------|-------|
| 8 ดูที่อยู่อีเมลของคุณ                                                                                                    | 0     |
| 8 ดูและส่งข้อความแชท                                                                                                    | 0     |
| 8 ดูคอมพิวเตอร์ใน Chrome Remote Desktop ของคุณ                                                                                                    | 6     |
| ดลิการสิทธิ์นี้และสิทธิ์การเข้าใช้บัญชีอื่นๆ<br>Chrome Remote Desktop และ Google จะใช้ข้อมูลนี้ตามข้อกำหนดในก<br>บริการและนโยบายส่วนบุคคลที่เกี่ยวข้องของตน | ก็นี่ |
| ยกเลิก ยอม                                                                                                    | รับ   |

ถ้าเจอหน้าต่างแบบนี้ คลิกยอมรับ ด้วย

| Chrome viueles - Chrom              | Cigiliass Google ×                                                 | - 0 ×                     |
|-------------------------------------|--------------------------------------------------------------------|---------------------------|
| Google                              | .google.com/AccountChooser?service=Iso&continue=https%3A%2F%2Facco | unts.google.com%2F☆ 🏫 👐 🖃 |
|                                     | เลือกบัญชี                                                         |                           |
|                                     | wst kurayami kurayami ds@gmail.com                                 |                           |
|                                     | kung kung kung kung@smisoft.com                                    |                           |
|                                     | เพิ่มเป็ญชี                                                        |                           |
|                                     |                                                                    |                           |
|                                     |                                                                    |                           |
|                                     |                                                                    |                           |
|                                     |                                                                    |                           |
|                                     |                                                                    |                           |
| © 2013 Google ซอกาทแลโนการให้บริการ | นโรนาอข้อมูลส่วนบุคคล ความช่วยเหลือ                                | 💬 lao 💌                   |

# เลือกเมล์ที่ทำการลงทะเบียนไว้กับ Google [GMail]

Chrome Remote Desktop

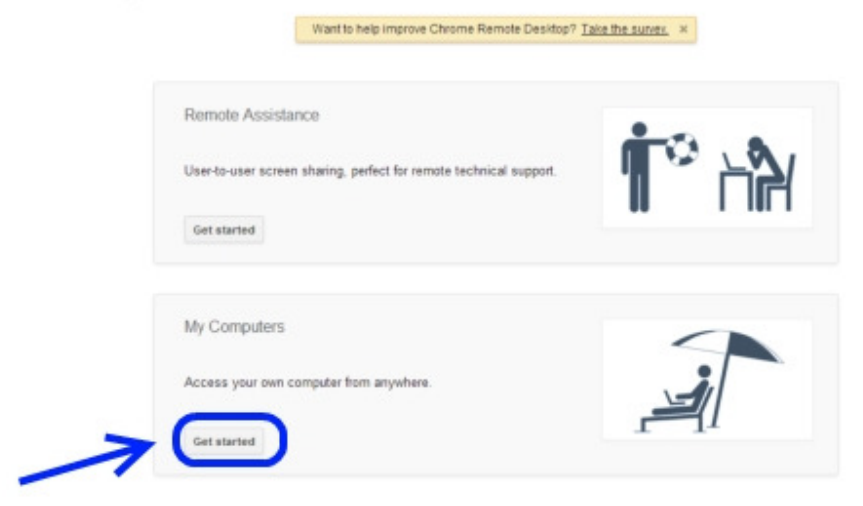

| ความบ่วยเหลือจากระยะไกล<br>Chrome Remote Desktop อาญาตโห้คุณแม่งปัจคอมพิวเตอร์ของคุณผ่านเว็บอย่างปลอดภัย ผู้ใช่ห้อสองส่ายจะต่อง<br>เรียกใช่แอปหลิตครัน Chrome Remote Desktop ซึ่งสามารอรับได้ที่ chrome.google.com/remotedesktop<br>แปงบัจคอมพิวเตอร์นี่เพื่อให้ผู้ใช้อันเห็นและควบคุมคอมพิวเตอร์ได้<br>ดูและควบคุมคอมพิวเตอร์ที่ใช้งาหร่วมภัช<br>เช่าต์ง<br>คอมที่วเตอร์ชองจัน<br>เช่าต์งคอมพิวเตอร์ชองจุณเองจากที่ไดก็ได้ | Chro | me Remote Desktop                                                                                                    | kung@smlsoft.com ออกจากระบบ   ช่วยเพ                                 |
|----------------------------------------------------------------------------------------------------|------|----------------------------------------------------------------------------------------------------|----------------------------------------------------------------------|
| ความป่วยเหลือจากระยะไกล<br>Chrome Remote Desktop อนญาตโห้ดุลแปงปีของมพิวเตอร์ของคุณผ่านเว็บอย่าวปลอดภัย ผู้ใช้ทั้งสองฝ่ายจะต่อง<br>เรียกใช้แอปฟลิเคชัน Chrome Remote Desktop ซึ่งสามารถรับได้ที่ chrome.google.com/remotedesktop<br>แปงปีขคอมพิวเตอร์นี้เพื่อให้ผู้ใช้อันเห็นและควบคุมคอมพิวเตอร์ได้<br>ดูและควบคุมคอมพิวเตอร์นี้ใช้งานร่วมกัน<br>เข้าต้ด<br>คอมพิวเตอร์ชองคุณเอรจากท์โตก็ได้                               |      |                                                                                                    |                                                                      |
| Chrome Remote Desktop อมุญาตโห้คุณแม่งปีมดอมพิวเตอร์ของคุณผ่านเริ่มอย่างปลอดภัย ผูไข่ทั้งสองสามขรด้อง<br>เชิ่มกไข่แอมพิมิเตอร์นี้เพื่อไหยู่ใช่อื่นเห็นและควบคุมคอมพิวเตอร์ได้<br>ดูและควบคุมตอมพิวเตอร์ที่ใช้งานร่วมกัน<br>หน่าถึงตอร์ของฉัน<br>เช่าถึงตอร์ของฉัน                                                                                                    |      | ความช่วยเหลือจากระยะไกล                                                                                                    |                                                                      |
| แม่งปัจคอมพิวเตอร์นี้เพื่อให้ผู้ใช้อันเห็นและควมคุมคอมพิวเตอร์ได้ แง่งปัง<br>ดูและควมคุมคอมพิวเตอร์ท์ใช้งาหร่วมกัน<br>คอมพิวเตอร์ชองฉัน<br>เข้าถึงคอมพิวเตอร์ของลุณเองจากที่ไดก็ได้<br>เชิ่มต้น                                                                                                    |      | Chrome Remote Desktop อนุญาตให้คุณแบ่งบันตอบพันตอร์ของคุณผ่านเว็<br>เรียกใช่แอปพติเคซิน Chrome Remote Desktop ซึ่งสามารถรับได้ที่ chrom | เบอย่างปลอดภัย ผู้ไข่ทั้งสองฝ่ายจะต่อง<br>e google.com/remotedesktop |
| อุและควมคุมคอมพิวเตอร์ท์ใช้งานร่วมกัน<br>คอมทิวเตอร์ของฉัน<br>เข้าถึงคอมพิวเตอร์ของสุฒเองจากที่ใดก็ได้<br>เนื่มต้น                                                                                                    |      | แบ่งปีนคอมพิวเตอร์นี้เพื่อให้ผู้ใช้อันเห็นและควบคุมคอมพิวเตอร์ได้                                                                       | แบ่งอ้าน                                                             |
| คอมพิวเตอร์ของฉัน<br>เข้าถึงคอมพิวเตอร์ของคุณเองจากที่ใดก็ได้<br>เป็มต้น                                                                                                    |      | ອູແລະຄວນອຸມຄວນທີ່ວເຄວຣ໌ທີ່ໃຫ້ວານຮ່ວມກັນ                                                                                                 | ะข่าถึง                                                              |
| เข้าถึงตอมพิวเตอร์ของตุลแองจากที่ไดก็ได้<br>เริ่มต้น                                                                                                    |      | คอมพิวเตอร์ของฉัน                                                                                                    |                                                                      |
| รับเล่น<br>1                                                                                                    |      | เข้าถึงคอมพัวเคอร์ของคุณเองจากที่โคก็ได้                                                                                                | -in                                                                  |
|                                                                                                    |      | เริ่มต้น                                                                                                    |                                                                      |
|                                                                                                    |      |                                                                                                    |                                                                      |

Click แบ่งปัน

| 📔 👼 Chrome vitueller( - Chron: 🗾 🖉 | Chrome Remote Desktop ×                                                                                        | - 이 · · · · · · · · · · · · · · · · · · |
|------------------------------------|----------------------------------------------------------------------------------------------------|-----------------------------------------|
| Chrome Remot                       | e Desktop                                                                                                    | kung@smitict.com ลอกจากระบบ   ช่วยเหลือ |
| Reardiaessa<br>Christe Ra          |                                                                                                    | Incides                                 |
| เรียกไข่แอร<br>แน่งปันคอะ          | หากต้องการเริ่มการแบ่งปืนเดสกำโอปของคุณ โปรดให้ราโสการเข่าถึงที่ดำแต่างนี้<br>แก่บุคคลที่จะให้ความช่วยเหลือคุณ | uciathe                                 |
| <i>តិតារព</i> មារភេស               | 5447 2079 7635                                                                                                 | shrine                                  |
| ຄວາກັງເຄ                           | เมื่อพวกเขาป้อนรพัสแล้ว เขสข้นการแข่งปืนของคุณจะเริ่มขึ้น<br>🔘 กำลังรอการเขื่อมต่อ                             |                                         |
| เป็นเป็น                           |                                                                                                    |                                         |
|                                    |                                                                                                    |                                         |
|                                    |                                                                                                    |                                         |

1 จะแสดงรหัสการเข้าถึงเครื่องคอมพิวเตอร์ของท่าน

2 ส่งรหัสที่ได้ให้กับผู้ที่ร้องขอ Remote มายังเครื่องของท่าน

| Chrome viuela (- Chrom ) 🗃 Chrome Remote Desktop 🗙 💽                                                                                             |                                            |
|----------------------------------------------------------------------------------------------------|--------------------------------------------|
| Chrome Remote Desktop                                                                                                    | kong@emitect.com.aonxvvessu ( stosviše - 1 |
| ความหว่อยรมคือจากระยะไกค<br>Chome Re<br>เรือกไข่แอง<br>ขนะขึ้อีการแบ่งปันเคสก์ที่อย่ายองคุณกับ narupon@smisoft.com<br>แม่งปันคอะ<br>จุนตร์กามกรุ | aniatia<br>aniatia<br>anindo               |
| คอมพิวเตอร์ของจัน<br>เข้าดีเคอมพิวเคอร์ของธุตเอรรากที่ใดก็ได้<br>ค้นต่น                                                                          |                                            |
| 🏢 ขณะนี้มีการแบ่งปังเลตก์ทั่งปรองคุณกับ กลrupon@smisoft.com 🛛 🕷 ลักการเรือมต่อ                                                                   |                                            |

เมื่อผู้ที่ร้องขอทำการใส่รหัสแล้วจะแสดงการเข้าถึงที่หน้าจอของท่าน [เข้าใช้งานครั้งละ 1 ท่าน]

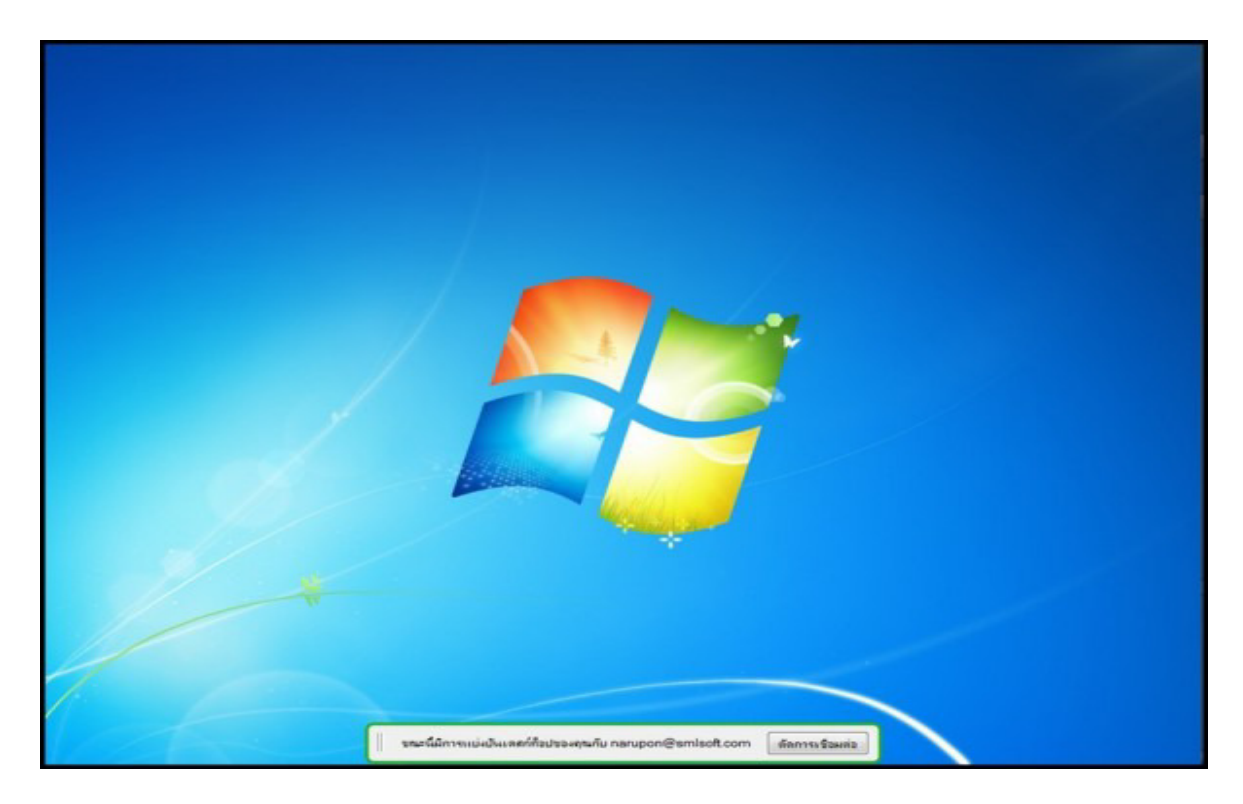

หากต้องการยกเลิก หรือสิ้นสุดการทำงานแล้วให้ Click ตัดการเชื่อมต่อ

### Chrome Remote Desktop การสั่งงานโทรศัพท์

#### วิธีการใช้งาน Chrome Remote Desktop

1. เปิด Google Chrome ขึ้นมาแล้วติดตั้ง ส่วนขยาย (Extensions) ที่ชื่อว่า Chrome Remote

#### Desktop

| 🧥 Chrome เว็บส                               | าโตร์  |                      | ยินยันแอปพลิเคชั่นใหม่                                                                                                    | ×                                                                                                    |
|----------------------------------------------|--------|----------------------|----------------------------------------------------------------------------------------------------|----------------------------------------------------------------------------------------------------|
| สมการในอ่าน<br>และป                          |        | Chrome Ren           | เพิ่ม "Chrome Remote Desktop" หรือไม่<br>สำหรับบายหรือแอปฟรีเดชันสามารถ:<br>• เข้าถึงชื่อมูลกั้งหมายและเหพิ่าเตอร์ชองกุณและ<br>เข้าไซต์ก็หมายนักมา | กำลังสรรรงสอบ                                                                                                    |
| เป็นที่น้อม<br>รายการแนะ1<br>คอลเล็กขัน      | ภาพรวม | รายละเอียด           | sile unit                                                                                                    | 81)                                                                                                    |
| สำหรับเคส                                    |        | Connected: Windows 7 | Distance: Send keys + Sometraptors +                                                                                                    | G Tas Google                                                                                                    |
| ฟุตบอล<br>แอปพลิเคร                          |        |                      | → Orignal size<br>Full screes                                                                                                    | เข้าถึงคอมพิวเตอร์เครื่องอื่นหรืออนุญาะ<br>ให้ผู้ใช้อื่นเข้าถึงคอมพิวเตอร์ของคุณ<br>อย่างปลอดภัยผ่านทางอินเพอร์เน็ต                                                                                                    |
| Google ได้<br>การศึกษา<br>เกม<br>ข่าวและสภาพ |        | Press CTRL +         | ALT + DELETE to log on                                                                                                    | Chrome Remote Desktop allows users to<br>remotely access another computer through<br>Chrome browser or a Chromebook.<br>Computers can be made available on an<br>short-term basis for scenarios such as ad<br>hoc remote support, or on a more long-terr<br>basis for remote access to your applications |
| ความบันเทิง<br>เครื่องบือสำห-<br>ประสิทธิภาพ |        |                      |                                                                                                    | and files. All connections are fully secured.<br>Chrome Remote Desktop is fully cross-<br>platform. Provide remote assistance to<br>Windows, Mac and Linux users, or access                                                                                                    |
| ยูทีลีดี<br>ไลฟิสไตล์                        |        |                      |                                                                                                    | your Windows (VP and above) and Mac (OS<br>X 10.6 and above) desktops at any time, all<br>from the Chrome browser on virtually any<br>device, including Chromebooks.                                                                                                    |
| สังคมและการ<br>ส่วนขยาย                      |        |                      |                                                                                                    | For information about privacy, please see<br>the Google Privacy Policy and the Chrome<br>Privacy Policy.                                                                                                    |
|                                              |        |                      |                                                                                                    | For halo or troublashooting plants slick                                                                                                    |

- เมื่อทำการติดตั้งส่วนขยาย เสร็จแล้วให้เปิดขึ้นมา จะขึ้นปีอปอัพถามหาสิทธิ์เพิ่มเติมสำหรับ เข้าถึงคอมพิวเตอร์ของ
  - เรา ความช่วยเหลือจากระยะไกล การแบ่งบัน จากระยะไก ให้สิทธิ์ ในการใช้ Chrome Remote Desktop คุณต้องให้สิทธิ์การเข้าถึงเพิ่มเติมสำหรับ คอมพิวเตอร์ของคุณ คุณจะต้องทำเช่นนี้เพียงครั้งเดียว ศาเนินการต่อ
  - 2. และจากนั้นก็จะขึ้นป้อปอัพอีกครั้งว่าเราจะยอมรับให้ดูข้อมูลที่อยู่อีเมล ,ส่ง-รับแชท และ

|                          | อนุญาตให้ทำการ Remote Desktop กคย                                                                      | ขอมรับ              |
|--------------------------|----------------------------------------------------------------------------------------------------|---------------------|
|                          | Chrome Remote De                                                                                       | sktop -             |
|                          | แอปนี้ต้องการ:                                                                                         |                     |
|                          | 8 รู้ว่าคุณเป็นใครใน Google                                                                            | 0                   |
|                          | 8 ดูที่อยู่อีเมลของคุณ                                                                                 | 0                   |
|                          | 8 ดูและส่งข้อความแชท                                                                                   | 0                   |
|                          | 8 ดูคอมพิวเตอร์ใน Chrome Remote Desktop ข                                                              | องคุณ 🚯             |
|                          | Chrome Remote Desktop และ Google จะใช้ข้อมูลนี้ตามข้อกำห<br>บริการและนโยบายส่วนบุคคลที่เกี่ยวข้องของตน | เนดในการให้         |
| ไป                       | ยกเล็ก                                                                                                 | ยอมรับ              |
| 3. จากนั้นก็ถามหาสิทธิ์แ | ม้เราปิด Google Chrome ก็ยังอนุญาตให้                                                                  | ไเข้าถึงคอมพิวเตอร์ |
|                          | Chrome Remote Desktop -                                                                                |                     |
| แอปนี้ต้องการ:           |                                                                                                    |                     |
| 8 มีสิทธิ์เข้าถึงแบ      | บออฟไลน์ 🕕                                                                                             |                     |
|                          |                                                                                                    |                     |

- ได้
- จากนั้นก็จะพบกับหน้าหลัก ข้างบนจะเป็นการตั้งค่ารี โมตคอมพิวเตอร์จากเครื่องเรากับ คอมพิวเตอร์เครื่องอื่น ส่วนข้างล่างจะเป็นการเปิดใช้งานการรี โหมดให้สำหรับคอมพิวเตอร์

ยอมรับ

ยกเลิก

เครื่องเรากับคอมพิวเตอร์หรือสมาร์ทโฟน คลิกที่ "เปิดการใช้งานเชื่อมต่อ ระยะไกล"

| ความช่วยเหลือจากระยะไกล<br>การแบ่งบันหน้าจอระหว่างผู้ใช้กับผู้ใช้ เหมาะสำหรับการสนับสนุนทางเทคนิค<br>จากระยะไกล<br>เริ่มต้น                    |                               |
|----------------------------------------------------------------------------------------------------|-------------------------------|
| คอมพิวเตอร์ของฉัน                                                                                                    | C                             |
| คุณต้องเปิดใช้งานการเชื่อมต่อระยะไกลหากคุณต้องการใช้ Chrome<br>Remote Desktop ในการเข้าถึงคอมพิวเตอร์เครื่องนี้                                | เปิดใช้งานการเชื่อมต่อระยะไกล |
| ในการเปิดใช้งานการเชื่อมต่อระยะไกลกับคอมพิวเตอร์เครื่องอื่น ให้ติดตั้ง C<br>คอมพิวเตอร์ที่ต้องการใช้งานและคลิก "เปิดใช้งานการเชื่อมต่อระยะไกล" | hrome Remote Desktop ที่      |

 จะขึ้นปีอปอัพให้ตั้ง PIN เป็นตัวเลขอย่างน้อย 6 หลัก จำให้ได้จะต้องกรอกลงในแอปฯบน สมาร์ทโฟน

| หากต้องการป้องกันการเ<br>หกหลัก โดยจะต้องป้อน<br>การนี้จึงปลอดภัย | ข้าถึงคอมพิวเตอร์เครื่องนี้ โ<br>. PIN นี้เมื่อเชื่อมต่อจากดำเ | ปรดเลือก PIN<br>เหน่งอื่น เหตุใ | l <b>อย่างน้อย</b><br>ดการดำเนิน |
|-------------------------------------------------------------------|----------------------------------------------------------------|---------------------------------|----------------------------------|
| PIN                                                               | •••••                                                          |                                 |                                  |
| พิมพ์ PIN ซ้ำอีกครั้ง                                             |                                                                |                                 |                                  |
| ช่วยเราปรับปรุง Chro<br>รวบรวมสถิติการใช้งา                       | ome Remote Desktop ให้<br>เนและรายงานข้อขัดข้อง                | ดีขึ้นด้วยการอ                  | นุญาตให้เรา                      |
|                                                                   |                                                                | ตกลง                            | ยกเลิก                           |

6. ติดตั้งแอปฯ <u>Chrome Remote Desktop</u> ลงสมาร์ทโฟนแอนด์รอยด์

| Saving scre    | enshot    |                    |             |                                                                                                    |
|----------------|-----------|--------------------|-------------|----------------------------------------------------------------------------------------------------|
| ( 🖻 Apps       |           |                    | Q,          | <                                                                                                    |
| 0              | Chro      | me Re<br>.∈ INC. ♦ | mote De     | esktop                                                                                                    |
|                | B53       |                    | Apr         | A de la blait<br>ar filo de la blait<br>ar filo de la blait<br>ar filo de la blait<br>ar anna de la blait<br>ar anna de la b |
| TOP DEVEI      | OPER      |                    |             |                                                                                                    |
| <u>g 11</u>    |           |                    |             |                                                                                                    |
|                | Rat       | e this app         | 6           |                                                                                                    |
| \$ 5           | A.        | ☆                  | \$          | ${\swarrow}$                                                                                                    |
| Description    |           |                    |             |                                                                                                    |
| Securely acces | s your co | omputers           | from your A | ndroid                                                                                                    |

 เปิดแอปฯที่ติดตั้งขึ้นมาก็จะพบรายชื่อเครื่องสมาร์ท โฟนสามารถรี โหมต ไปหาได้ โดย จะต้องเป็นบัญชี Gmail เดียวกันที่ถือกอินมือถือแอนครอยค์และ Google Chrome ไม่งั้นจะ ไม่เห็นรายชื่อเครื่อง

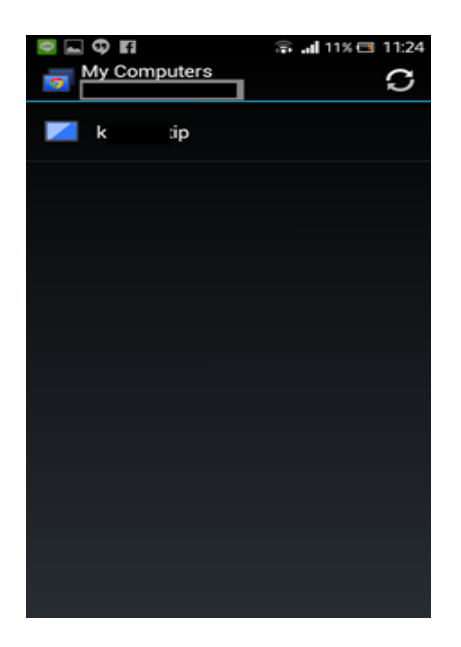

# 8. ทัชเลือกชื่อเครื่องคอมพิวเตอร์ที่ต้องการรี โมตก็จะให้ใส่ PIN ที่เคยตั้งไว้

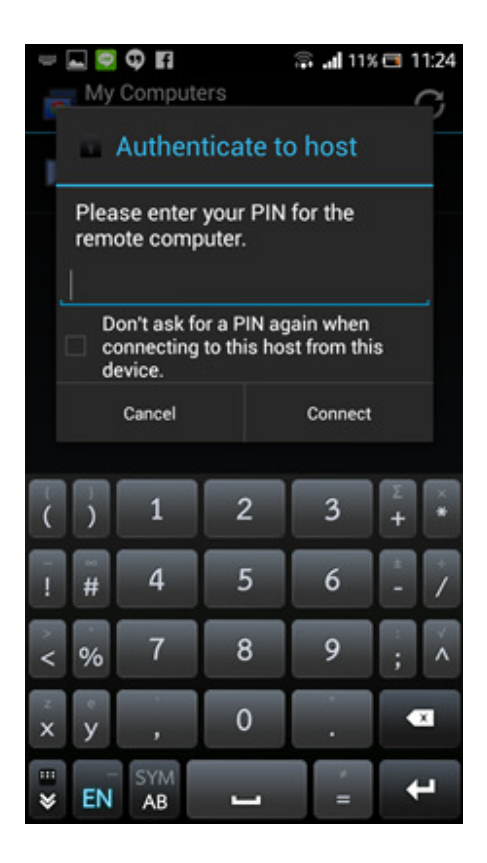

 เพียงเท่านี้ก็สามารถใช้งานคอมพิวเตอร์จากระยะไกล ได้จากมือถือหรือแท็บเล็ตแอนด์รอยด์ ได้แล้ว หากต้องการที่จะพิมพ์ก็เพียงทัชตรงรูอปคีย์บอร์ดมุมขวาบน

| Image: A state of the state of the state |           |             |          |            |               |             |             | 93%             | 1             | 5:32      |
|----------------------------------------------------------------------------------------------------|-----------|-------------|----------|------------|---------------|-------------|-------------|-----------------|---------------|-----------|
| 0                                                                                                    | Re        | mot         | e De     | eskt       | ор            |             |             |                 |               | ×         |
| Post and                                                                                                    | to trop   | B Z 3       | i de X   | × 2        | · •           | an an a     |             | Partolikon      | ineed in      | p1 Meed   |
|                                                                                                    |           |             |          |            |               | •           | Set tage is | operanties bety | and the later |           |
| 2514                                                                                                    | 10724     | Chron       | ne Re    | mote       | Desi          | top g       | าวบคุม      | เคอมร่          | ง่าเตอ        | ร์ด้วย    |
| สมาร<br>ราชอะร์<br>ไปให้เรา                                                                                                    | ADJ-1     | i<br>inanen | marcala  | Magwile    | nadaes<br>New | isileya     | (allafasi   | lactelitus      | 5a n co       | a Carana  |
| Mark Co.                                                                                                    | house one | de comb     |          | detail: he |               | la da sidar | data te na  | enantes         | atangh        | Paniciper |
|                                                                                                    |           |             |          |            |               |             |             |                 |               |           |
|                                                                                                    |           |             |          |            |               |             |             |                 |               |           |
|                                                                                                    | _         | _           | _        | _          |               |             | _           |                 | _             |           |
| ๆ                                                                                                    | 1         | ภ           | ន        | 0.         | <b>0</b> Å-   | ค           | ด           | ຈ               | ଏ             | ช         |
| 9                                                                                                    | -         | -           |          | -          | q             |             |             | 1               |               | a         |
| -                                                                                                    | 2         | -           | 2        |            |               | -           | 8           | -               | -             | -         |
| ฟ                                                                                                    | ห         | ก           | ด        | L          | 0°            | 0           | ٦           | ส               | З             | 4         |
|                                                                                                    |           |             |          |            | a             | 7           |             | 4               |               | 164       |
| M                                                                                                    | υ         | u           | ย        | 0          | 0             | M           | ม           | 5               | M             | 100       |
| = >                                                                                                    | TH        | l s         | AV<br>YM |            | _             |             | è           |                 |               |           |

การใช้งาน Chrome Remote Desktop สามารถเชื่อมต่อกันได้จะอยู่คนละเครือข่ายอินเตอร์เน็ตกัน คอมพิวเตอร์ต่อ Wi-Fi ส่วน สมาร์ทโฟนต่อ 3G อยู่ก็สามารถเชื่อมต่อกันได้ นอกจากของฝั่งกูเกิล แล้วยังมีของฝั่งไมโครซอฟต์ที่มีแอปฯลักษณะเดียวกันให้ใช้โอกาสหน้าผมจะนำเสนออีกครั้งครับ

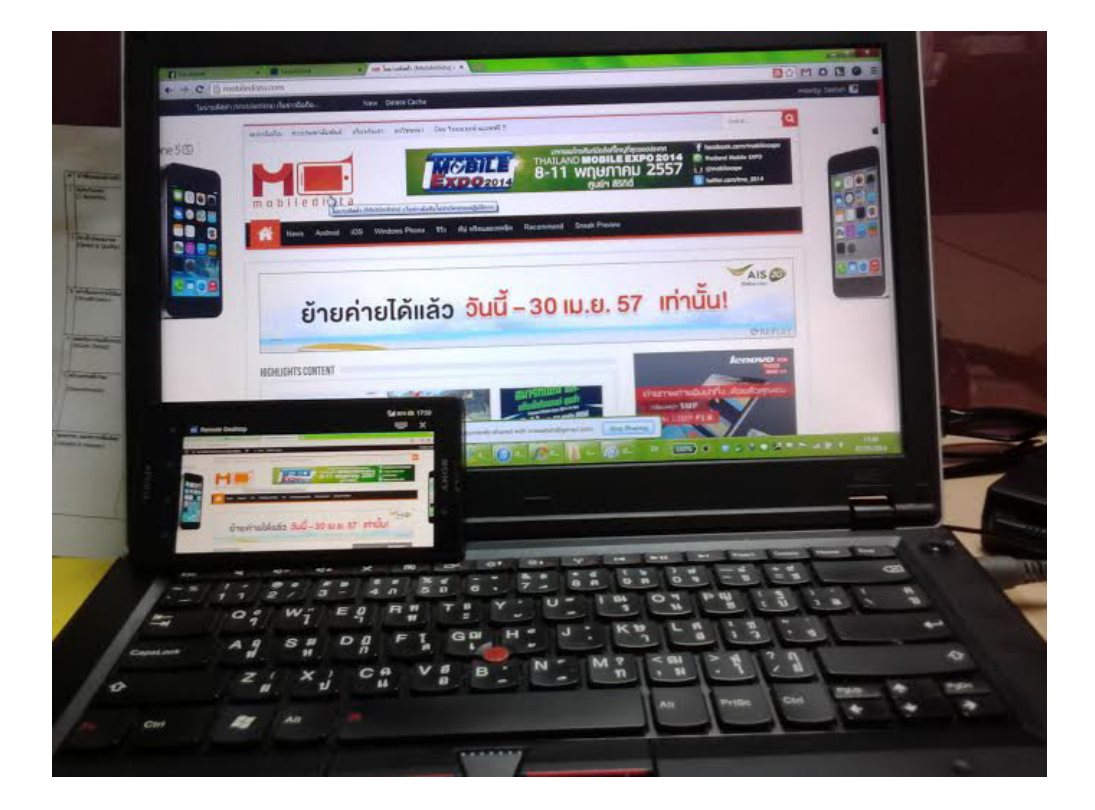

#### อ้างอิง

http://mobiledista.com/archives/71578